# MOBILE MUSIC THERAPY KIT QUICK-START GUIDE

The *Mobile Music Therapy Kit* provides a multitude of ways for people to make music, even without the ability to play standard instruments. Working closely with therapists throughout the development process has ensured that CanAssist's music kit addresses the specific requirements of students and teachers alike. The kit includes 6 iPod Touch devices loaded with the Waveband app (known as "Motion Instruments"), 4 Touch Pads, and a complete charging system for all devices

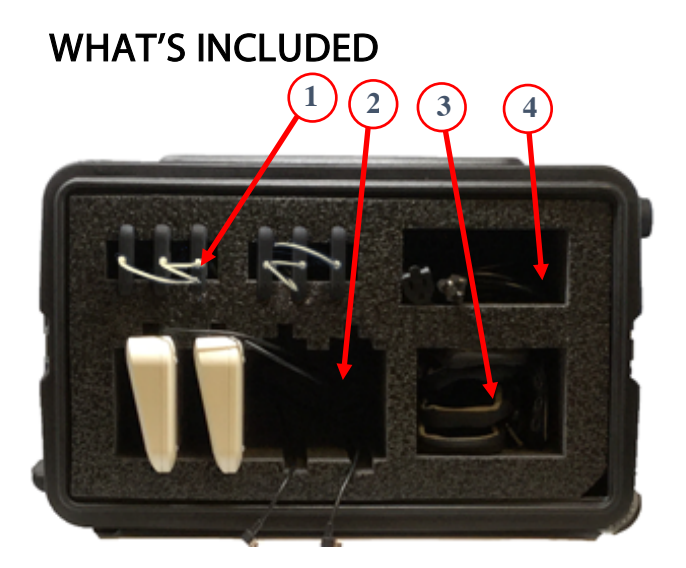

| Front view of the Mobile Music Therapy Kit |                               |   |                                    |  |  |
|--------------------------------------------|-------------------------------|---|------------------------------------|--|--|
| 1                                          | iPod Touch<br>charging cables | 3 | Armbands for iPod<br>Touch devices |  |  |
| 2                                          | Touch Pad<br>charging cables  | 4 | Storage compartment                |  |  |

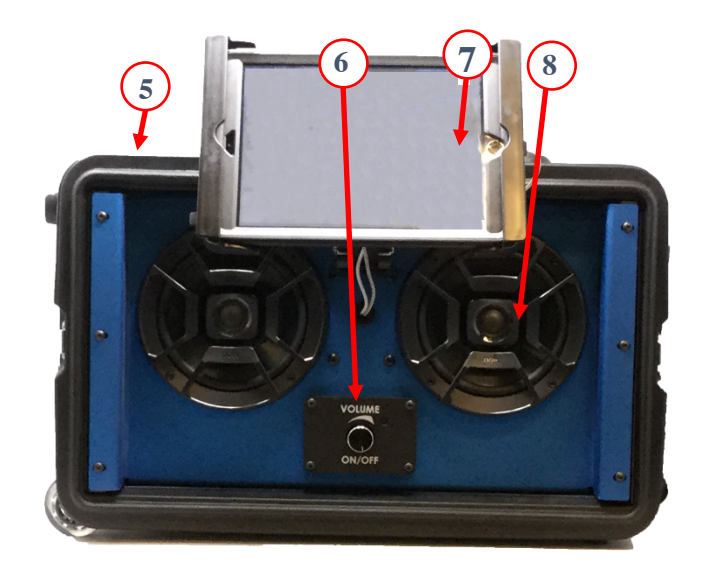

| Back view of the Mobile Music Therapy Kit |                               |   |                         |  |  |  |
|-------------------------------------------|-------------------------------|---|-------------------------|--|--|--|
| 5                                         | 120 v. AC Connector           | 7 | iPad holder and<br>iPad |  |  |  |
| 6                                         | On/off Switch and volume knob | 8 | Speakers                |  |  |  |

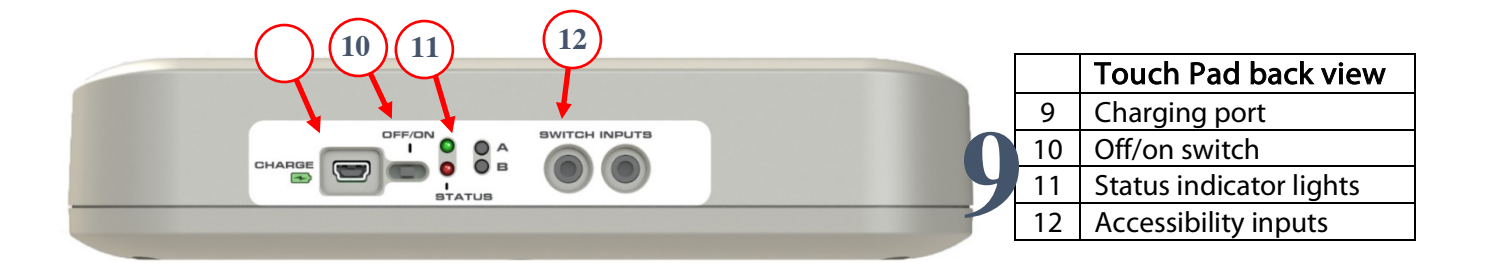

## SETTING UP THE KIT

- 1. To set up the kit, first connect the power cord to the plug on top of the kit and then plug the cord into a power outlet.
- 2. Remove the protective panels located on the front and back of the kit.
- 3. Grasp the built-in iPad by its sides and pull upward, adjusting to the desired height and angle.
- 4. Turn on the speakers by turning the volume knob clockwise, until a click is heard.
- 5. If it's not already on, turn on the iPad, log in, launch the Waveband app (which is already loaded on the device), and select the **Conductor** mode.
- 6. Remove the four square-shaped Touch Pads and the six Motion Instruments from their storage compartments at the back of the kit. *(Reminder: "Motion Instrument" is another name for an iPod Touch that has been loaded with the Waveband app.)*

## SETTING UP A JAM SESSION

- 1. Turn on the **Touch Pads** you'll be using with the on-off switch located on the back of each device.
- 2. Turn on each Motion Instrument (iPod Touch device) you'll be using and launch Waveband 🥌.
- 3. Select "Play existing instrument" on each Motion Instrument.
- 4. Select an instrument from the list.
- 5. Select "Join jam session" and then select "Advertise MIDI Services."
- 6. Now press the back button to return to the instrument screen on each.
- 7. On the **iPad** select "Jam session settings."
- 8. Select the instruments you want to connect by tapping on each one's name on the iPad.
- 9. The status will change from "not connected" to "connected."
- 10. Press the back button to return to the **Conductor** screen.
- 11. Tap each **Touch Pad** once to initialize.
- 12. The Motion Instruments will initialize once they are physically moved for the first time.

#### **CONFIGURING A TOUCH PAD**

- To assign an instrument or other sound to a Touch Pad, select from the **Instrument List**.
- Alternately, you can assign a **Musical Embellishment** to each Touch Pad by selecting from the **Riffs & Arpeggios** list.
- Riffs and arpeggios can be looped or set to play only when the Touch Pad is pressed.

#### SELECTING A BACKGROUND TRACK

• Choose from pre-loaded Background Tracks or add your own from your iTunes library.

#### CHARGING THE DEVICES

- The *Mobile Music Therapy Kit* is the charging station for the iPad, all Motion Instruments (iPod Touch devices) and the Touch Pads contained in the kit.
- It is recommended that the back cover remain off during charging to allow for air flow.

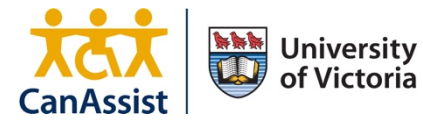

Please visit canassist.ca/cdc for the latest *Mobile Music Therapy Kit* instruction manuals and how-to videos, as well as to submit a help request or provide feedback.